## Centre étudiant : comment consulter ou imprimer votre horaire hebdomadaire

Votre Centre étudiant vous permet de consulter votre horaire quotidien ou hebdomadaire.

Ce tutoriel décrit les différentes marches à suivre pour consulter et imprimer votre horaire de cours dans votre **Centre étudiant**.

Rendez-vous à l'Intranet étudiant de l'Université Saint-Paul (<u>http://www.ustpaul.ca/intranet</u>) pour accéder au **Centre étudiant** dans uoCampus.

1. Dans l'écran Votre horaire, sélectionnez le trimestre voulu et cliquez sur Continuer.

Votre horaire

|   | Trim.                    | Cheminement   | Établissement       |  |  |
|---|--------------------------|---------------|---------------------|--|--|
| • | Trimestre d'automne 2016 | Premier cycle | Université d'Ottawa |  |  |
|   | Trimestre d'hiver 2017   | Premier cycle | Université d'Ottawa |  |  |

2. Cliquez sur Calendrier hebdomadaire.

| Votre horaire                  |                 |                       |               |   |
|--------------------------------|-----------------|-----------------------|---------------|---|
| Option affichage               | Liste           | Calendrier hebdo      | omadaire      | _ |
| Trimestre d'automn<br>d'Ottawa | e 2016   Premie | er cycle   Université | changer trim. | 2 |

- **3.** Votre horaire hebdomadaire s'affichera.
  - a. Pour afficher une autre semaine, sélectionnez semaine précédente ou semaine suivante.
  - **b.** Pour voir une semaine en particulier, sélectionnez une semaine dans la case **Semaine du** et cliquez sur **actualiser calendrier**.
  - c. Pour modifier l'affichage, sélectionnez des options dans Options affichage et cliquez sur actualiser calendrier.
  - **d.** Pour imprimer l'horaire affiché, cliquez sur **Page imprimable** et utilisez les options d'impression de votre navigateur Web.

## Université d'Ottawa | University of Ottawa

| a                    | < semaine pré    | cédente          | Semaine du                                           | 9/5/2016 - 9/11                                        | /2016                                       | semair              | e suivante >>      |                    |
|----------------------|------------------|------------------|------------------------------------------------------|--------------------------------------------------------|---------------------------------------------|---------------------|--------------------|--------------------|
| b                    | Semaine du       | 09/05/2016       | 5 🕅 H début                                          | 8:00AM Heure                                           | fin 6:00PM                                  | actual              | ser calendrier     |                    |
| Heure                | Lundi<br>Sept. 5 | Mardi<br>Sept. 6 | Mercredi<br>Sept. 7                                  | Jeudi<br>Sept. 8                                       | Vendred<br>Sept. 9                          | i                   | Samedi<br>Sept. 10 | Dimanch<br>Sept. 1 |
| 8:00AM               |                  |                  |                                                      | JPN 2101 - A00                                         |                                             |                     |                    |                    |
| 9:00AM               |                  |                  |                                                      | Cours magistral<br>8:30AM - 10:00AM<br>Simard Hall 425 |                                             |                     |                    |                    |
| 10:00AM              |                  |                  |                                                      |                                                        | CMN 1148 -<br>Cours magis<br>10:00AM - 11:  | B00<br>tral<br>30AM |                    |                    |
| 11:00AM              |                  |                  |                                                      |                                                        | Desmarais Build                             | ng 1160             |                    |                    |
| 12:00PM              |                  |                  |                                                      |                                                        |                                             |                     |                    |                    |
| 1:00PM               |                  |                  |                                                      | PHI 1101 - COO<br>Cours magistral<br>1:00PM - 2:30PM   |                                             |                     |                    |                    |
| 2:00PM               |                  |                  |                                                      | Morisset Hall 205                                      | CIN 3124 -                                  | 100                 |                    |                    |
| 3:00PM               |                  |                  |                                                      |                                                        | Cours magis<br>2:30PM - 4:0<br>Tabaret Hall | tral<br>OPM<br>0019 |                    |                    |
| 4:00PM               |                  |                  | CIN 3124 - A00<br>Cours magistral<br>4:00PM - 5:30PM |                                                        |                                             |                     |                    |                    |
| 5:00PM               |                  |                  | Tabaret Hall 0019                                    |                                                        |                                             |                     |                    |                    |
| 6:00PM               |                  |                  |                                                      |                                                        |                                             |                     |                    |                    |
| Options              | affichage        |                  |                                                      |                                                        |                                             |                     |                    |                    |
| Affiche              | er AM/PM         |                  | Lundi                                                | 🗹 Jeudi                                                |                                             |                     |                    |                    |
| Afficher titre cours |                  | C                | Mardi                                                | 🕑 Vendredi                                             | 🕑 Dimanche  ac                              |                     | ualiser calendr    | ier                |
| Affiche              | er enseignants   |                  | Mercredi                                             | 🗹 Samedi                                               |                                             |                     |                    |                    |

4. Pour changer l'affichage, cliquez sur Liste.

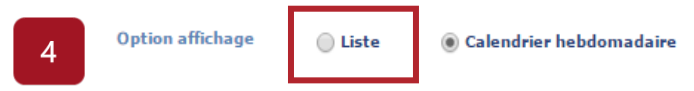

- **5.** La **Liste** affiche les cours auxquels vous êtes inscrits, les cours que vous avez abandonnés ou les cours ajoutés à votre liste d'attente.
  - **a.** Pour sélectionner la catégorie à afficher, cochez une option dans la section **Options affichage** et cliquez sur **filtrer**.
  - **b.** Pour consulter l'horaire d'un autre trimestre, cliquez sur **changer trim**.

|   | )ption affichage 💿 Liste 🔘 Calendrier hebdomadaire |             |                         |                                         |         |
|---|----------------------------------------------------|-------------|-------------------------|-----------------------------------------|---------|
|   | Trimestre d'automne 2016   Premier<br>d'Ottawa     |             | cycle   Université      | changer trim. b                         |         |
|   | ▼ Options affichage                                |             |                         |                                         |         |
| а | Afficher inscription:                              | s cours 🛛 🖉 | Afficher abandons cours | Generation Afficher cours liste attente | filtrer |

Besoin d'aide?

- Pour accéder à l'Intranet de l'USP (code d'accès et mot de passe), communiquer avec le SIED au poste 613-236-1393 poste 2234 (ou 1-800-637-6859 poste 2234).

- Pour accéder à uoCampus (code d'accès et mot de passe), le Centre d'aide de l'Université d'Ottawa au 613-562-5800, poste 6555.

(Fin du tutoriel)